# ePAF Transaction –Banner Self Services Merit Increase – J

| Steps | Instructions                                                                                                    |  |  |  |
|-------|----------------------------------------------------------------------------------------------------|--|--|--|
| 1     | Log into Banner Self Service: Click: Employee, ePAF link.                                                                                  |  |  |  |
| 2     | Click: New ePAF.                                                                                                    |  |  |  |
| 3     | <b>ID#:</b> Enter the A#, then Tab to next field. The name will automatic populate.                                                        |  |  |  |
| 4     | Query Date: Enter the start/effective date (MM/DD/YYYY format). (10/01/2011)                                                               |  |  |  |
|       | Approval Category: click the <i>down menu arrow</i> for a list of categories.<br>Select: Merit Increase - J<br>Click the <b>GO</b> button. |  |  |  |

## New EPAF Person Selection

Enter an ID, select the link to search for an ID, or generate an ID. Enter the Query Date and select the Approval Category. Select Go.

| * - indicates a require         | ed field.               |            |                                                 |
|---------------------------------|-------------------------|------------|-------------------------------------------------|
| ID: * A00168664 Jamie A Gilliam |                         | <b>#</b> Q |                                                 |
| Query Date: MM/DD/              | /YYYY* 10/01/2011       |            |                                                 |
| Approval Category:              | Merit Increase - J, JME | RIT        |                                                 |
| Go                              |                         |            |                                                 |
|                                 |                         |            | EPAF Approver Summary   EPAF Originator Summary |

Return to EPAF Menu

| Steps | Instructions                                                                     |
|-------|----------------------------------------------------------------------------------|
| 5     | The below screen should appear, after you click GO. Click on the Radio Button    |
|       | (last column on the right) under Select for the current Primary position.        |
|       | NOTE: Check for the correct Position Number, Suffix, Title, and Status = Active. |
|       | Click the <b>GO</b> button. The ePAF Transaction should appear.                  |

## New EPAF Job Selection

Enter or search for a new position number and enter the suffix, or select the link under Title.

 ID:
 Jamie A Gilliam, A00168664

 Query Date:
 Oct 01, 2011

 Approval Category:
 Merit Increase, JMERIT

#### Merit Increase - J, MERIT

| Search  | Туре    | Position | Suffix | Title                          | Time Sheet Organization    | Start Date   | End Date | Last Paid Date | Status | Select  |
|---------|---------|----------|--------|--------------------------------|----------------------------|--------------|----------|----------------|--------|---------|
| Q       | New Job |          |        |                                |                            |              |          |                |        |         |
|         |         |          |        |                                |                            |              |          |                |        | $\odot$ |
|         |         |          |        |                                |                            |              |          |                |        |         |
|         | Primary | 505771   | 01     | Sports Information Coordinator | 131001, Athletics Director | May 09, 2011 |          | Jun 14, 2011   | Active |         |
|         |         |          |        |                                |                            |              |          |                |        | ۲       |
|         |         |          |        |                                |                            |              |          |                |        |         |
| All Joh | 15      |          |        |                                |                            |              |          |                |        |         |
| 201 201 |         |          |        |                                |                            |              |          |                |        |         |

Go

New EPAF

## ePAF Transaction –Banner Self Services Merit Increase – J

| Steps         | Instructions                                                                                                    |  |  |  |  |  |
|---------------|----------------------------------------------------------------------------------------------------|--|--|--|--|--|
| 6a            | <b>Transaction Information:</b> Enter the information for the ePAF under <b>New Value</b> :                          |  |  |  |  |  |
|               | Example Only                                                                                                    |  |  |  |  |  |
|               |                                                                                                    |  |  |  |  |  |
|               | Job Begin Date: 05/09/2011 This Date should be the same date as the Current Value                                    |  |  |  |  |  |
|               | Jobs Effective date: 10/01/2011                                                                                      |  |  |  |  |  |
|               | Personnel Date: 10/01/2011                                                                                           |  |  |  |  |  |
|               |                                                                                                    |  |  |  |  |  |
|               |                                                                                                    |  |  |  |  |  |
|               | FIE: I.UU Enter the current FIE (Example 1.00; .80; .50 etc)                                                         |  |  |  |  |  |
|               | Job Change Reason: J - Merit Increase                                                                                |  |  |  |  |  |
|               | Annual Salary: 65000 Enter the amount: (Example: 65000)                                                              |  |  |  |  |  |
|               |                                                                                                    |  |  |  |  |  |
|               | HOW to Calculate Annual Salary for FTE less than 1.00:                                                               |  |  |  |  |  |
|               | Example: FTE = <b>80%</b> (.80): 65, 000 x <b>.80</b> = <b>52,000</b> : Enter 52,000 as the <u>Annual Salary.</u> If |  |  |  |  |  |
|               | FTE = .50 (Hourly-HR): 65,000 x .50 = 32,500: Enter 32,500 as the <u>Annual Salary.</u>                              |  |  |  |  |  |
| 6b            | OR Hourly (HR) – Enter the hourly rate as the <u>Regular Rate</u> : 15.94 per hour.                                  |  |  |  |  |  |
|               | Routing Queue: Enter information in the Routing Queue: Select the Search                                             |  |  |  |  |  |
|               | Icon and select the correct User Name for each Approval Level.                                                       |  |  |  |  |  |
| 60            |                                                                                                    |  |  |  |  |  |
| 00            | <b>Comments</b> : Enter comments in this section.                                                                    |  |  |  |  |  |
| Name and ID   | Name and ID: Jamie A Gilliam, A00168664                                                                              |  |  |  |  |  |
| Transaction:  | Query Date: Oct 01, 2011                                                                                             |  |  |  |  |  |
| Approval Cat  | I ransaction Status: Last Paid Date: Jun 14, 2011 Approval Category: Merit Increase - J. JMERIT                      |  |  |  |  |  |
| Save          |                                                                                                    |  |  |  |  |  |
|               |                                                                                                    |  |  |  |  |  |
|               | Approval Types   Routing Queue   Transaction History                                                                 |  |  |  |  |  |
| * - indicates | a required field.                                                                                                    |  |  |  |  |  |
| Merit Incre   | ease - J, 505771-01 Sports Information Coordinator, Last Paid Date: Jun 14, 2011                                     |  |  |  |  |  |
| Item          | Current Value New Value                                                                                              |  |  |  |  |  |
| Job Begin Da  | te: MM/DD/YYYY* 05/09/2011 05/09/2011 Job Begin Date: New Value should be the same Date as the Current Value         |  |  |  |  |  |

Jobs Effective Date: MM/DD/YYYY\* 05/18/2011 10/01/2011 Personnel Date: MM/DD/YYYY\* 05/18/2011 10/01/2011 Step: \* 0 0 FTE: \* 1 1 Job Change Reason: \* G J, Merit Increase • Regular Rate: (Not Enterable) 15.942788 Assign Salary: (Not Enterable) 1275.42 Annual Salary: \* 33161 65000 Routing Queue Enter User Name based upon your department routing Information; below information is a sample only.

| Approval Level                            | Us  | er Name                      |                | 1 | Required Action                       |
|-------------------------------------------|-----|------------------------------|----------------|---|---------------------------------------|
| 10 - (C/D/D) CP/Dir/DeptHead/Res Mgr/Dean | Q   | CP/DIR/DEPTHEAD/RES MGR/DEAN |                |   | Approve                               |
| 20 - (HUMRES) Human Resources-Approve     | Q   | Vonda Maclin                 |                |   | Approve                               |
| 30 - (PAYROL) Payroll                     | Q   | GIBBSD                       | R Diane Gibbs  |   | FYI                                   |
| 50 - (HRIS) HRIS - Apply                  | Q   | VOM0001                      | Vonda O Maclin |   | Apply                                 |
| Not Selected                              | , Q |                              |                |   | Not Selected 💌                        |
| · · ·                                     |     |                              |                |   | · · · · · · · · · · · · · · · · · · · |

| Steps | Instructions                                                                  |
|-------|-------------------------------------------------------------------------------|
| 7     | Click the <b>Save</b> and <b>Submit (Complete Submit)</b> button.             |
|       | NOTE Messages: "Your change has been saved successfully" and "The transaction |
|       | has been successfully submitted."                                             |

# ePAF Transaction –Banner Self Services Merit Increase – J

NOTE: Warning and Error Messages: Error Messages must be corrected before submission. Warning Messages can be submitted. If you are not sure of your errors, please send a *print screen of the transaction* to Vonda <u>Maclin@uah.edu</u>.